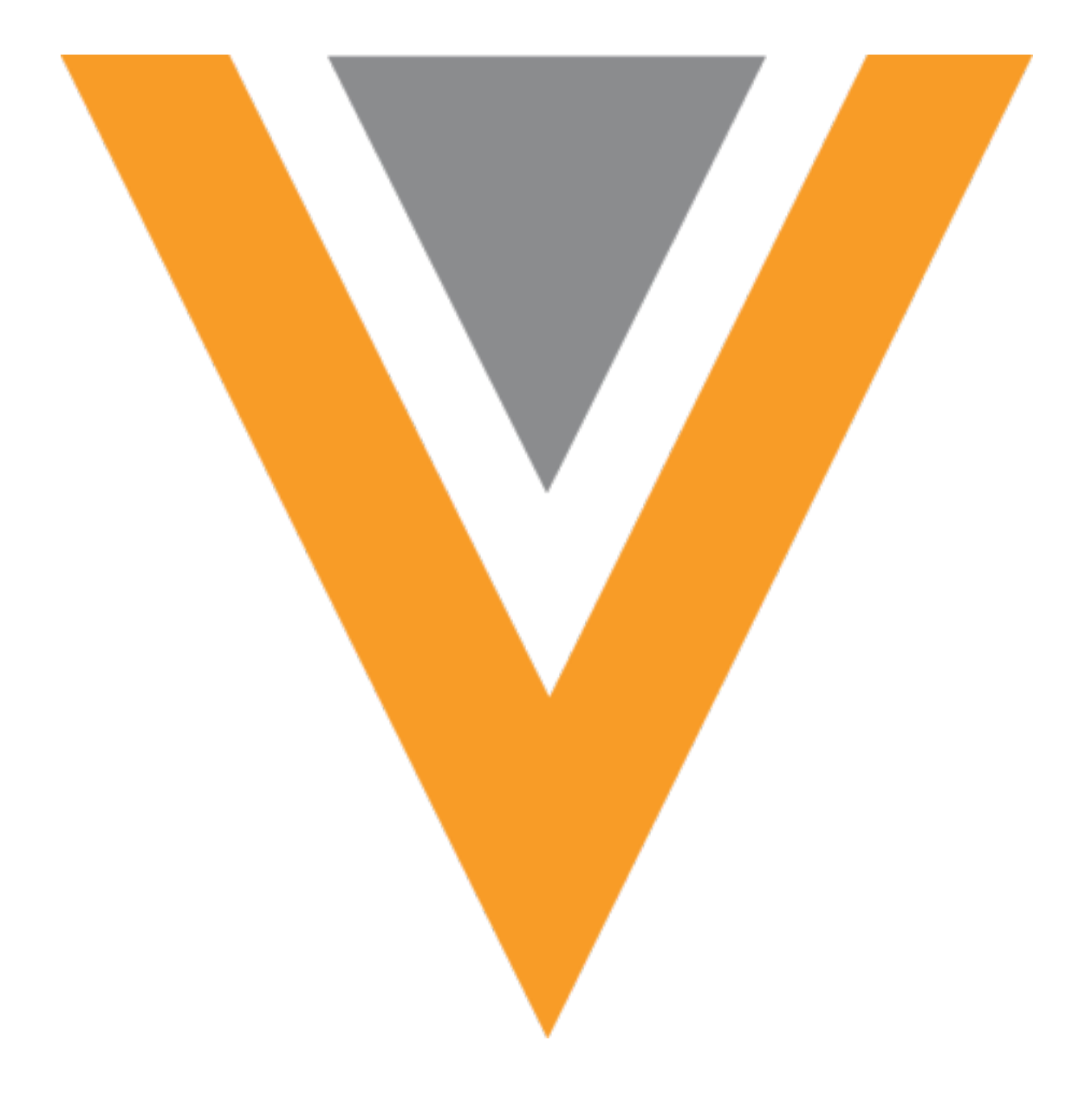

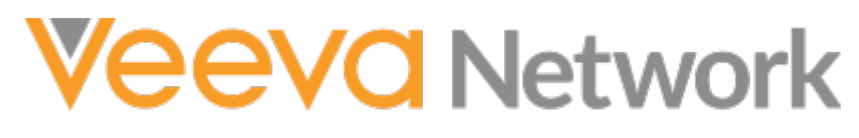

Veeva Network 22R3.1.1 Release Notes

February 2023

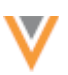

### Contents

| About these Release Notes                   | 5  |
|---------------------------------------------|----|
| Subscribe to release notifications          | 5  |
| Software releases and maintenance           | 5  |
| Release Notes and Data Governance documents | 5  |
| Browser requirements                        | 5  |
| Release Note updates                        | 6  |
| What's new                                  | 6  |
| Profiles                                    | 8  |
| Field version history                       | 8  |
| View field history                          | 9  |
| View version history details                | 10 |
| Grouped fields                              | 10 |
| Localization                                | 11 |
| Reports                                     | 12 |
| Reporting on OpenData                       | 12 |
| Entity links in results                     | 12 |
| Access to OpenData flat hierarchy tables    | 13 |
| Data model                                  | 14 |
| Country support                             | 14 |
| Localization                                | 14 |
| Data privacy opt out                        | 15 |
| Opted-out countries                         | 15 |
| Formatted name                              | 16 |
| Name calculation                            | 16 |

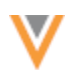

| Merge                                  | 16 |
|----------------------------------------|----|
| Merge prevention and data partitioning | 16 |
| Example scenarios                      | 18 |
| Supported jobs                         | 19 |
| Supported objects                      | 19 |
| Define rules                           | 19 |
| Rules view                             | 22 |
| Source subscriptions                   | 22 |
| Data updater                           | 24 |
| Suspect match tasks                    | 25 |
| Data deduplication jobs                | 26 |
| Disabled fields and reference values   | 26 |
| Managing configurations                | 26 |
| OpenData subscriptions                 | 27 |
| OpenData exports to process            | 27 |
| OpenData subscription page             | 27 |
| Country subscription page              | 28 |
| OpenData communications                | 28 |
| Highlights                             | 28 |
| Receiving notifications                | 29 |
| View communications                    | 30 |
| OpenData Communications page           | 32 |
| OpenData Communications subscribers    | 33 |
| Transformation queries                 |    |
| File options                           | 34 |

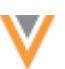

| Inbound queries               |  |
|-------------------------------|--|
| Outbound queries              |  |
| Integrations                  |  |
| Network Bridge license fields |  |
| Security                      |  |
| Single sign-on                |  |

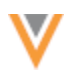

#### **About these Release Notes**

These Release Notes describe all features that are included in Veeva Network 22R3.1.

#### **SUBSCRIBE TO RELEASE NOTIFICATIONS**

You can receive email notifications about upcoming software releases and the supporting documentation.

#### Software releases and maintenance

• Veeva Trust Site

At the top of the page, click **Subscribe to Veeva Trust Site** and subscribe to the Veeva Network component.

#### **Release Notes and Data Governance documents**

The documents are posted in the following locations:

• Veeva Connect - Join the Network Community.

To be notified as soon as the Release Notes are posted, go to your Veeva Connect profile and click **Settings**. On the Email Frequency page, expand the list and choose **Immediate**. Other notification options are **Daily** and **Weekly**.

• Veeva Product Support Portal

Follow this section to be notified when release documents are posted.

Network Release Notes

For more information, see About Network Releases in the Veeva Network Online Help.

#### **Browser requirements**

Veeva Network is tested and supported on the latest version of these browsers:

- Google Chrome™
- Apple<sup>®</sup> Safari<sup>®</sup>
- Microsoft<sup>®</sup> Edge

Veeva Network is not supported on mobile devices.

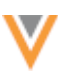

## **Release Note updates**

The following topic has been added since the Early Release Notes were published:

• **Single sign-on** - The Single Sign-On Settings configuration page is now available by default in Network instances.

All material in the Release Notes should be reviewed to ensure that updates to existing topics are noted.

## What's new

The following key enhancements comprise the Veeva Network 22R3.1 minor release.

|                                                                                                    | ST                                                                                                    | DS                                                                                                    | DM                                                                                                    | AD                                                                                                    |
|----------------------------------------------------------------------------------------------------|----------------------------------------------------------------------------------------------------|----------------------------------------------------------------------------------------------------|----------------------------------------------------------------------------------------------------|----------------------------------------------------------------------------------------------------|
|                                                                                                    |                                                                                                    |                                                                                                    |                                                                                                    |                                                                                                    |
| Version history for individual fields is available to access from the Profile page.                                                      | •                                                                                                    | •                                                                                                    | •                                                                                                    | •                                                                                                    |
|                                                                                                    |                                                                                                    |                                                                                                    |                                                                                                    |                                                                                                    |
| This feature now provides access to<br>OpenData flat hierarchy tables and<br>includes links to entity profiles in the<br>report results. |                                                                                                    |                                                                                                    | •                                                                                                    | •                                                                                                    |
|                                                                                                    |                                                                                                    |                                                                                                    |                                                                                                    |                                                                                                    |
| Data models have been added for several countries in Europe and Africa.                                                                  |                                                                                                    |                                                                                                    | •                                                                                                    | •                                                                                                    |
| Veeva OpenData now manages opt outs for the newly supported countries.                                                                   |                                                                                                    |                                                                                                    | •                                                                                                    | •                                                                                                    |
| A formatted name calculation is added for Vietnam.                                                                                       |                                                                                                    |                                                                                                    | •                                                                                                    | •                                                                                                    |
|                                                                                                    |                                                                                                    |                                                                                                    |                                                                                                    |                                                                                                    |
| Administrators can create rules to prevent records from merging.                                                                         |                                                                                                    |                                                                                                    | •                                                                                                    | •                                                                                                    |
|                                                                                                    |                                                                                                    |                                                                                                    |                                                                                                    |                                                                                                    |
| Additional file names and file types are now supported for inbound and outbound queries.                                                 |                                                                                                    |                                                                                                    | •                                                                                                    | •                                                                                                    |
|                                                                                                    | Version history for individual fields is<br>available to access from the Profile<br>page.<br>This feature now provides access to<br>OpenData flat hierarchy tables and<br>includes links to entity profiles in the<br>report results.<br>Data models have been added for<br>several countries in Europe and Africa.<br>Veeva OpenData now manages opt outs<br>for the newly supported countries.<br>A formatted name calculation is added<br>for Vietnam.<br>Administrators can create rules to<br>prevent records from merging. | ST<br>Version history for individual fields is<br>available to access from the Profile<br>page.<br>This feature now provides access to<br>OpenData flat hierarchy tables and<br>includes links to entity profiles in the<br>report results.<br>Data models have been added for<br>several countries in Europe and Africa.<br>Veeva OpenData now manages opt outs<br>for the newly supported countries.<br>A formatted name calculation is added<br>for Vietnam.<br>Administrators can create rules to<br>prevent records from merging.<br>Additional file names and file types are<br>outpound queries. | STDSVersion history for individual fields is<br>available to access from the Profile•Version history for individual fields is<br>available to access from the Profile•This feature now provides access to<br>OpenData flat hierarchy tables and<br>includes links to entity profiles in the<br>several countries in Europe and Africa.•Data models have been added for<br>several countries in Europe and Africa.••Veeva OpenData now manages opt outs<br>for the newly supported countries.••A formatted name calculation is added<br>prevent records from merging.••Administrators can create rules to<br>prevent necords from merging.••Additional file names and file types are<br>outpound queries.•• | STDSDMVersion history for individual fields is<br>available to access from the Profile<br>page.111This feature now provides access to<br>OpenData flat hierarchy tables and<br>includes links to entity profiles in the<br>report results.IIIData models have been added for<br>several countries in Europe and Africa.IIIIVeeva OpenData now manages opt outs<br>for the newly supported countries.IIIIAformatted name calculation is added<br>for vietnam.IIIIAdditional file names and file types are<br>how supported for inbound and<br>outbound queries.III |

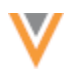

|                                     |                                                                                                    | ST | DS | DM | AD |
|-------------------------------------|----------------------------------------------------------------------------------------------------|----|----|----|----|
| Veeva OpenData subscriptions        |                                                                                                    |    |    |    |    |
| Exports to process                  | Subscriptions now display a count of the files that are pending and that will be processed the next time the subscription runs.                              |    |    | •  | •  |
| OpenData communications             | You can receive and manage notifications from OpenData within your Network instance.                                                                         |    |    | •  | •  |
| Integrations                        |                                                                                                    |    |    |    |    |
| Network Bridge - License<br>mapping | Veeva CRM has added additional<br>support for importing the additional<br>state license fields that were mapped for<br>the Network Bridge in Network 22R3.0. |    |    | •  | •  |
| Security                            |                                                                                                    |    |    |    |    |
| Single sign-on                      | The Single Sign-On Settings configuration page is now available by default in Network instances.                                                             |    |    |    | •  |

**Note:** The System and Data Admin user has all the capabilities of the System Administrator and Data Steward users. Features and enhancements that apply to those users also apply to the System and Data Admin user.

**Data Governance** - Specific updates for fields and reference data are provided in the *Veeva Network Data Governance* release notes for every minor and major Network release.

## **Profiles**

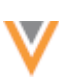

## **FIELD VERSION HISTORY**

You can now quickly access the history of changes for a specific field on the Profile page.

An **Info** icon displays beside each field on the Profile page. All users can use the icon to open a pane that contains the **Version History** for the field. The **Version History** tab identifies the change and the job or data change request that made the change.

| Primary                                              | Specia                                          | alty                                                                                 | ×       |
|------------------------------------------------------|-------------------------------------------------|--------------------------------------------------------------------------------------|---------|
| Help                                                 |                                                 | Version History                                                                      |         |
| <ul> <li>Version 12.0 (<br/>Internal Med)</li> </ul> | <mark>⊿</mark><br>icine                         |                                                                                      |         |
| Time<br>Action<br>Job ID<br>Subscription             | 2022-0<br>Update<br>6412 2<br>dfb_im            | 4-27 19:21:05 IST<br>a from OpenData<br>5<br>port_v ☑                                |         |
| <ul> <li>Version 10.0 (<br/>Acute Care</li> </ul>    | 3                                               |                                                                                      |         |
| Time<br>Action<br>DCR ID<br>Approver                 | 2022-0<br>Update<br>940587<br>pm.dat<br>work.co | 4-27 19:21:05 IST<br>from Change Reques<br>7205744921759<br>amanager@veeva.net<br>om | st<br>t |
| Version 7.0<br>Reproductive<br>Infertility/Med       | e Endoc<br>dical Ge                             | rinology and<br>netics and Genomics                                                  | 5       |
| Version 1.0<br>Acute Care                            | •                                               |                                                                                      |         |
|                                                      |                                                 | 🖌 Expand                                                                             | All     |

The Version History information is enabled by default in your Network instance.

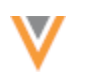

## View field history

To access a field's version history, click the Info icon beside the field on the Profile page.

| Santa                   | Clara Valley Medical Center                                                           | ☆ <b>○</b>             | Notes                            | HCO Туре                                          | •                     |                   | ×     |
|-------------------------|---------------------------------------------------------------------------------------|------------------------|----------------------------------|---------------------------------------------------|-----------------------|-------------------|-------|
| Hospital (              | #medicare #npi                                                                        | د.<br>۵+               | 1 408-885-5111<br>1 408-793-2039 | Help                                              |                       | Version History   |       |
| Organization            | ss 751 S Bascom Ave San Jose CA 95126-<br>, CMS Teaching Hospital, Multi Specialty Pr | actice                 |                                  | <ul> <li>Version 1.0<br/>4:35 (Organiz</li> </ul> | ation, C              | MS Teaching Hosp  | ital) |
| Primary Information     | ~ Primary Information                                                                 |                        |                                  | Time<br>Action<br>Job ID                          | 2020-09<br>Add<br>3 🕜 | 9-04 13:55:12 IST |       |
| Addresses               | Corporate Name * 0                                                                    | Veeva ID 0             |                                  | Subbalpton                                        | 0.0_0.04              | pun_vo            |       |
| Parent HCO Affiliations | Santa Clara Valley Medical Center                                                     | 242976932176593920     |                                  |                                                   |                       |                   |       |
| Child Affiliations      | Primary Country (                                                                     | HCO Ture               |                                  |                                                   |                       |                   |       |
| General Information     | United States                                                                         | Organization, CMS Teac | hing                             |                                                   |                       |                   |       |
| External Identifiers    |                                                                                       | Hospital               |                                  |                                                   |                       |                   |       |

The **Field** pane displays on the right side of the Profile page.

If you have access to field help, the **Help** tab displays by default. Otherwise, only the **Version History** tab displays.

**Note:** The **Help** tab is available only to users that have access to it through permission sets. Administrators must create permission sets and provide access to users. For more information, see Field Help in the *Veeva Network Online Help*.

If the field has no value, a message displays: This field has not been updated. No version history available.

| Other Specialties                   |                                                  |
|-------------------------------------|--------------------------------------------------|
| Help                                | Version History                                  |
| This field has not bee<br>history a | <b>B</b><br>an updated. No version<br>available. |

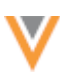

## View version history details

Expand the version to view the details of the change.

The version information contains the following details:

- Version The version number. Click the version link or the Go To C icon to open the full Revision History page in a new browser tab.
- Date and time The time that the change occurred.
- Action The method that made the change; either an add request, change request, or a job ( for example, a source subscription or an update from OpenData).
- ID The change request ID or Job ID. Click the **Go To** <sup>I</sup> icon to open the Job Details page or change request in a new browser tab.
- Subscription The subscription name. Click the Go To C icon to open the subscription configuration in a new browser page.

## **Grouped fields**

The version history for field sets (for example, Specialty, Email, Medical Degree, and so on) display the fields in numerical order so you can easily identify what changed in each version. Only the fields that changed within that version are listed.

| Other Sp                         | ecialties ×                                  |
|----------------------------------|----------------------------------------------|
| Version History                  |                                              |
| Version 16.0                     | Z                                            |
| Specialty 2                      | ADP (Addiction Psychiatry)                   |
| Specialty 3                      | ADM (Addiction Medicine)                     |
| <ul> <li>Version 15.0</li> </ul> | 3                                            |
| Specialty 2                      | ADM (Addiction Medicine)                     |
| Specialty 3                      | AMD (Administrative<br>Medicine)             |
| Specialty 4                      | PSU (Addiction Psychology &<br>Counseling)   |
| Specialty 5                      | CHD (Adult Congenital Heart<br>Disease (IM)) |
| <ul> <li>Version 13.0</li> </ul> | 2                                            |
| Specialty 2                      | ACP (Acute Care Pediatrics<br>(APNs only))   |
| Specialty 3                      | ADM (Addiction Medicine)                     |
| Specialty 4                      | AMD (Administrative<br>Medicine)             |

## Localization

The **Help** and **Version History** tabs on the **Field** panel is now translated into the language you have specified in your Network profile.

## **Reports**

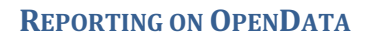

The Reporting on OpenData feature was released in Network version 22R3.0 to allow advanced reporting users to report on country data within OpenData instances. In this release, the following enhancements are available:

- Entity links in results
- Access to OpenData flat hierarchy tables

These enhancements are enabled by default if the Reporting on OpenData feature is enabled in your Network instance.

**Note:** This feature is not enabled by default; it is being deployed to Network instances in stages. If you are interested in having the feature enabled soon, contact your Network representative.

For more information about the feature, see Reporting on OpenData in the Veeva Network Online Help.

### Entity links in results

The report results now include a link to the entity's Profile page. If the entity has been downloaded to your Network instance, the Profile page opens when you click the link.

| Report Results (10 records) | La Download Report + Create Custom Table ∠* View Full Screen |
|-----------------------------|--------------------------------------------------------------|
| VEEVA ID                    | SPECIALTY 1                                                  |
| 942007712136300129          | Hematology/Oncology                                          |
| 942007712136300134          | Hematology (Internal Medicine)                               |
| 942007712136300136          | Hematology (Internal Medicine)                               |
| 942007712136300137          | Internal Medicine                                            |
| \$42007712136300140         | Diagnostic Radiology                                         |

If the entity has not been downloaded to your Network instance, an error displays when you click the link.

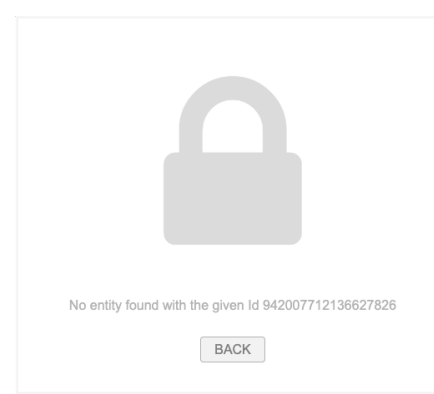

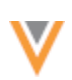

## Access to OpenData flat hierarchy tables

You can now access a flat hierarchy table for OpenData instances that you have access to through this feature. Flat hierarchy tables display all of the relationships and levels in hierarchies so you can see how HCPs and HCOs rollup to HCOs.

To access the table, expand the **OpenData** category in the SQL Query editor and expand the OpenData instance folder; for example, **OpenData NA**. The table has the following naming convention: <<pre>OpenData\_instance>.flat\_hierarchy; for example, opendata\_na.flat\_hierarchy.

## Example flat hierarchy table

| > 🖁 | Cι   | Istomer Master View ERD                                                                           |
|-----|------|---------------------------------------------------------------------------------------------------|
| ~ 🔻 | / Op | penData                                                                                           |
| ~   | B    | OpenData NA                                                                                       |
|     | >    | opendata_na.address (OpenData NA Address)                                                         |
|     | >    | opendata_na.flat_hierarchy (OpenData NA Flattened ParentHCO Hierarchy)                            |
|     | >    | <pre> opendata_na.flat_ownership_hierarchy (OpenData NA Flattened Ownership<br/>Hierarchy) </pre> |
|     | >    | opendata_na.hco (OpenData NA HCO)                                                                 |
|     | >    | opendata_na.hcp (OpenData NA HCP)                                                                 |
|     | >    | opendata_na.license (OpenData NA License)                                                         |
|     | >    | opendata_na.parenthco (OpenData NA Relationship (ParentHCO))                                      |

All OpenData regions (APAC, China, EMEA, LatAm, and NA) have their own flat\_hierarchy table. The OpenData NA region has a second table called

opendata\_na.flat\_ownership\_hierarchy, which contains US records only.

## **Table updates**

Flat hierarchy tables are updated daily. The tables are read-only; OpenData teams cannot edit or change the contents of the tables. This ensures that you will always have access to the full ownership hierarchy for each OpenData region.

For information and examples for using the flat hierarchy tables, see Reporting on hierarchies in the *Veeva Network Online Help*.

## Data model

## **COUNTRY SUPPORT**

Veeva OpenData data models have been added for the following countries:

- Algeria (DZ)
- Cameroon (CM)
- Cote d'Ivoire (CI)
- Cyprus (CY)
- Ghana (GH)
- Israel (IL)
- Kenya (KE)
- Malta (MT)
- Mauritius (MU)
- Morocco (MA)
- Senegal (SN)
- South Africa (ZA)
- Tunisia (TN)

These countries will be managed in the EMEA OpenData instance.

The data models are based on the Other Countries (ZZ) data model. The data model also includes additional fields so they are consistent with other data models supported by the EMEA OpenData team.

The activated reference codes are based on the reference codes that are activated for Other Countries (ZZ), along with additional reference codes supported by the EMEA OpenData team.

## Localization

The Network UI, data model, and reference codes use the following languages for each country.

| Country            | Network UI and Data Model | Reference Codes           |
|--------------------|---------------------------|---------------------------|
| Algeria (DZ)       | French (fr)               | French (fr)               |
| Cameroon (CM)      | English (en), French (fr) | English (en), French (fr) |
| Cote d'Ivoire (CI) | French (fr)               | French (fr)               |
| Cyprus (CY)        | English (en)              | Greek (el), Turkish (tr)  |
| Ghana (GH)         | English (en)              | English (en)              |
| Israel (IL)        | English (en)              | Hebrew (he)               |
| Kenya (KE)         | English (en)              | English (en)              |
| Malta (MT)         | English (en)              | English (en)              |
| Mauritius (MU)     | English (en)              | English (en)              |

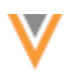

| Country           | Network UI and Data Model | Reference Codes |
|-------------------|---------------------------|-----------------|
| Morocco (MA)      | French (fr)               | French (fr)     |
| Senegal (SN)      | French (fr)               | French (fr)     |
| South Africa (ZA) | English (en)              | English (en)    |
| Tunisia (TN)      | French (fr)               | French (fr)     |

## **DATA PRIVACY OPT OUT**

Veeva OpenData now manages HCP opt outs in the following countries:

- Algeria (DZ)
- Cameroon (CM)
- Cote d'Ivoire (CI)
- Cyprus (CY)
- Ghana (GH)
- Israel (IL)
- Kenya (KE)
- Malta (MT)
- Mauritius (MU)
- Morocco (MA)
- Senegal (SN)
- South Africa (ZA)
- Tunisia (TN)

Two data model fields have been enabled for these countries for the HCP object:

- data\_privacy\_opt\_out\_\_v
- data\_privacy\_opt\_out\_date\_\_v

Records that are opted-out by Veeva OpenData do not display and cannot be accessed in downstream systems. This ensures data privacy for opted-out HCPs to satisfy regional regulatory requirements.

## **Opted-out countries**

To review the list of opted-out countries, in the Admin console:

- 1. Click Data Model > Data Domains and choose the Customer Master domain.
- 2. Select the Health Care Professional object and find the data\_privacy\_opt\_out\_\_v field in the Fields section.
- 3. Click the field to review the list of opted-out countries that are managed by Veeva OpenData.

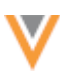

## FORMATTED NAME

A custom calculation has been added for the formatted\_name\_\_v field for Vietnam. The formatted name uses values from several name fields to display a complete name for an HCP.

This enhancement is enabled by default in your Network instance.

## Name calculation

HCP names for Vietnam are calculated using these Veeva fields in the following order:

```
<last_name__v> <first_name__v>
```

### **Note:** There is a space between the Last Name and First Name fields.

The formatted name displays on the profile page.

#### Merge

### **MERGE PREVENTION AND DATA PARTITIONING**

Administrators can create rules to prevent records from merging if they contain specific values for fields. During the merge process, the records are compared to identify any fields or values that are used in the rules. If a rule fails, the records will not be merged.

You can create rules to prevent records from merging for the following scenarios:

- **Non-duplicate records** Use field values to prevent non-duplicate records from being merged. For example, prevent two records from merging if they have different NPI numbers.
- **Data partitioning** Isolate records with specific field values and prevent merges with records that don't share the same value. For example, prevent merges between records that have different reference values for the HCP Type field.

This feature is enabled by default in your Network instance.

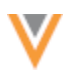

# Example rule

This rule will prevent two HCP records from being merged if both records have an NPI number but the numbers are not the same.

| HCPnpi             | Delete                                                                                                    | Cano            | cel Save |
|--------------------|----------------------------------------------------------------------------------------------------|-----------------|----------|
| ▼ Details          |                                                                                                    |                 |          |
| Rule Name *        | HCP_npi_differs                                                                                                    |                 |          |
| Description        | Prevent merge if NPI is different                                                                                                 |                 |          |
| Code               | hcp_npi_differsc                                                                                                    |                 |          |
| Countries *        | United States ×                                                                                                    |                 |          |
| Status *           |                                                                                                    |                 |          |
| ▼ Define Rule to F | Prevent Merges or Partition Data Based on Field Valu                                                                              | les             |          |
| Entity *           | Health Care Professional                                                                                                    | •               |          |
| Field *            | NPI                                                                                                    | Ŧ               |          |
|                    | This rule will enforce that 2 HCP records cannot be merged to<br>they both have a value in the field NPI and the value is identic | unless<br>ical. |          |

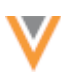

## Example scenarios

Review the following merge scenarios that use the following example rules:

- **Rule 1 NPI number** Do not merge if both records have a value for the NPI field, but the values are different.
- **Rule 2 HCP Type** Do not allow HCP Type A or B to be merged with any other type but themselves (A > A and B > B).

**Note:** Only one rule needs to fail to prevent the merge from occurring.

## Attempted merge outcomes

| Record 1                       | Record 2                             | Will Records<br>Merge? | Reason                                                                                                    |
|--------------------------------|--------------------------------------|------------------------|----------------------------------------------------------------------------------------------------|
| NPI: 1902849797<br>HCP Type: C | NPI: <empty><br/>HCP Type: C</empty> | 0                      | One of the records does not have a value for NPI field, so the NPI rule is ignored.                                                                            |
|                                |                                      |                        | HCP type C is not one of the specified values in the rules, so the HCP Type rules are ignored.                                                                 |
| NPI: 1902849797<br>HCP Type: C | NPI: 1366677486<br>HCP Type: C       | 8                      | Both records have a value for NPI but they are different, so the rule fails.                                                                                   |
|                                |                                      |                        | It doesn't matter which record has which value. If they are different, the records will be prevented from merging.                                             |
| NPI: 1902849797<br>HCP Type: C | NPI: 1902849797<br>HCP Type: C       | 0                      | Both records have a value for NPI and they are the same, so the rule is ignored.                                                                               |
|                                |                                      |                        | Both records have a value for HCP Type<br>and neither type is a value specified in the<br>rules, so the HCP type rules are ignored.                            |
| NPI: 1902849797<br>HCP Type: A | NPI: 1902849797<br>HCP Type: C       | 8                      | Both records have the same value for NPI, so that rule is ignored.                                                                                             |
|                                |                                      |                        | Both records have a value for HCP Type<br>but they are different. The rule fails<br>because HCP Type A cannot be merged<br>with HCP Type C.                    |
| NPI: 1902849797<br>HCP Type: A | NPI: 1902849797<br>HCP Type:         | 0                      | Both records have the same value for NPI, so that rule is ignored.                                                                                             |
|                                | <empty></empty>                      |                        | Only one record has a value for HCP Type.<br>The HCP Type rule passes because type A<br>isn't being merged with another HCP Type.                              |
| NPI: 1902849797<br>HCP Type: A | NPI: 1902849797<br>HCP Type: B       | ٢                      | Both records have the same value for NPI, so that rule is ignored.                                                                                             |
|                                |                                      |                        | Both records have a value for HCP Type<br>and they are different, but the records can<br>merge because the rule allows HCP Type A<br>to merge with HCP Type B. |

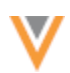

## Supported jobs

Rules for merge prevention and data partitioning are applied to all subscriptions for existing records and incoming data:

- source subscriptions data loading and bulk merge jobs
- data updater merge jobs
- suspect match tasks (Network UI and Network API)
- data deduplication jobs

These Network processes will use all of your enabled rules to prevent merges.

## Supported objects

Merge prevention and data partitioning occurs at the entity level. The following entities are supported:

- HCPs
- HCOs
- custom main objects

## **Define rules**

You can create rules to prevent merges and to partition data.

To create a rule:

- 1. In the Admin console, click **Data Model > Merge Prevention and Data Partitioning**.
- 2. Click Add Rule.
- 3. On the New Rule page, type a **Name** and **Description** for the rule.

Names can contain alphanumeric (A-Z, a-z, 0-9), underscore (\_), and hyphen (-) characters only. A maximum of 100 characters is permitted.

Descriptions can contain any characters. A maximum of 100 characters is permitted.

4. In the **Countries** list, select the countries that the rule applies to. Multiple countries can be selected.

All countries that are available from Veeva OpenData display. Countries are not restricted by your data visibility profile.

- 5. Rules are enabled by default. To disable a rule, click the **Status** toggle.
- 6. In the **Entity** list, select the entity. One entity can be applied to each rule.

Only main entities display in the list. HCPs, HCOs, and main custom objects are supported.

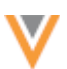

7. Choose the **Field** to identify the criteria for the rule.

The list displays fields that apply to the selected entity and that are enabled in your Network instance. Veeva standard fields and custom fields are supported.

#### **Excluded fields**

- system fields (for example, vid\_v and record\_state\_v)
- field sets (addresses\_v, custom\_keys\_v, licenses\_v, parent\_hcos\_v)
- date and date/time fields

#### **Reference type fields**

If you select a reference type field, you can choose to define a reference value. Veeva values and custom values are supported.

#### Example - No reference value

In this example, no value is provided for the HCP Type field. When no value is provided, two records cannot be merged unless they both have the same value in the HCP Type field.

A message displays below the field to explain the merge prevention behavior.

| ▼ | Define Rule to Prev | ent Merges or | Partition Data | Based on Field | d Values |
|---|---------------------|---------------|----------------|----------------|----------|
|---|---------------------|---------------|----------------|----------------|----------|

| Entity * | Health Care Professional                                                                                                    |
|----------|----------------------------------------------------------------------------------------------------|
| Field *  | HCP Type 👻                                                                                                    |
| Value    | No options selected                                                                                                    |
|          | <ul> <li>This rule will enforce that 2 Health Care Professional records cannot be merged unless they both have a value in the field HCP Type and the value is identical.</li> <li>To prevent merges for particular values, select values above.</li> </ul> |

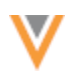

#### Example - One reference value

When one value is defined, the merge is prevented when one of the records has that value and the other record has a value and but it is not the same.

▼ Define Rule to Prevent Merges or Partition Data Based on Field Values

| Entity * | Health Care Professional                                                                                                    |
|----------|----------------------------------------------------------------------------------------------------|
|          |                                                                                                    |
| Field *  | HCP Type 👻                                                                                                    |
|          |                                                                                                    |
| Value    | Dentist ×                                                                                                    |
|          |                                                                                                    |
|          | This rule will enforce that Health Care Professional records where<br>HCP Type is "Dentist" cannot be merged with Health Care<br>Professional records where HCP Type has a value and is not<br>"Dentist". |
|          | The rule will be applied to all subscriptions: data loaded via source subscriptions, suspect match tasks, data deduplication jobs, bulk merge jobs, and data updater merge jobs.                          |

#### Example - Two or more reference values

When multiple values are selected, the rule allows for merges only when both records have a value that is defined in the list.

In this example, if Record1 has the HCP type value Doctor, it will be allowed to merge with Record2, which has the HCP type Resident. If Record2 has the HCP Type Dentist, the merge is prevented.

| • p. • • • • • • •                      |                                                                                                    |  |  |  |  |  |  |  |  |
|-----------------------------------------|----------------------------------------------------------------------------------------------------|--|--|--|--|--|--|--|--|
| <ul> <li>Define Rule to Prev</li> </ul> | <ul> <li>Define Rule to Prevent Merges or Partition Data Based on Field Values</li> </ul>                                                                                                    |  |  |  |  |  |  |  |  |
|                                         |                                                                                                    |  |  |  |  |  |  |  |  |
| Entity *                                | Health Care Professional                                                                                                    |  |  |  |  |  |  |  |  |
| Field *                                 | НСР Туре 👻                                                                                                    |  |  |  |  |  |  |  |  |
| Value                                   |                                                                                                    |  |  |  |  |  |  |  |  |
| Tarao                                   |                                                                                                    |  |  |  |  |  |  |  |  |
|                                         | This rule will enforce that an Health Care Professional record where<br>HCP Type is one of the selected values can be merged only with<br>the Health Care Professional where HCP Type is in the list of<br>selected values. |  |  |  |  |  |  |  |  |
|                                         | The rule will be applied to all subscriptions: data loaded via source subscriptions, suspect match tasks, data deduplication jobs, bulk merge jobs, and data updater merge jobs.                                            |  |  |  |  |  |  |  |  |

## 8. Save the rule.

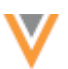

### **Rules view**

When you create rules, they display on the Rules for Merge Prevention and Data Partitioning page.

You can see all of the rules that have been created in your Network instance for every country.

| Rules for Merge Prevention and Data Partitioning |               |        |                |                         |           |  |  |  |
|--------------------------------------------------|---------------|--------|----------------|-------------------------|-----------|--|--|--|
| Search rules Q Show Disabled Rules               |               |        |                |                         |           |  |  |  |
| RULE NAME + DESCRIPTION                          | COUNTRIES     | ENTITY | FIELD          | VALUE                   | STATUS    |  |  |  |
| HCP_type                                         | United States | HCP    | HCP (hcp_type  | RES (RES), A (A), P (P) | DISABLED  |  |  |  |
| HCP_npl_differs                                  | United States | HCP    | HCP (npi_numv) |                         | C ENABLED |  |  |  |
| HCP_last_name                                    | United States | HCP    | HCP (last_name |                         | C ENABLED |  |  |  |

## **Available actions**

- Search Type a keyword in the search bar to find rule names, countries, entities, and field names.
- Sort To quickly find a rule, you can sort the table by the Name, Entity, Field, or Status columns.
- Delete Click the Delete icon to remove a rule from your Network instance.
- Enable or disable Click the toggle in the Status column.

#### *Source subscriptions*

Merges can be prevented when the source subscription loads data and when it is configured for bulk merge.

#### **Data loading**

When a source subscription runs, the job completes but any merges that are not allowed will be prevented.

On the Job Details page, the **Match Summary** will identify all matches that were found during the job.

#### Example

In this job, two matches were identified.

| ۳ | Match Summary            |             |             |             |
|---|--------------------------|-------------|-------------|-------------|
|   | ENTITY                   | NOT MATCHED | ACT MATCHES | ASK MATCHES |
|   | Health Care Organization | 0           | 0           | 0           |
|   | Health Care Professional | 0           | 2           | 0           |

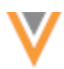

| oon neoran oum              | in any |       |                  |            |        |             |            |          |
|-----------------------------|--------|-------|------------------|------------|--------|-------------|------------|----------|
| ENTITY                      | TOTAL  | ADDED | CANDIDATES ADDED | UPDATED () | MERGED | INVALIDATED | NOT LOADED | REJECTED |
| Affiliation                 | 0      | 0     | 0                | 0          | 0      | 0           | 0          | 0        |
| DOG                         | 0      | 0     | 0                | 0          | 0      | 0           | 0          | 0        |
| Health Care<br>Organization | 0      | 0     | 0                | 0          | 0      | 0           | 0          | 0        |
| Health Care<br>Professional | 1      | 1     | 0                | 0          | 0      | 0           | 0          | 2        |
| Address                     | 0      | 0     | 0                | 0          | 0      | 0           | 0          | (        |
| License                     | 0      | 0     | 0                | 0          | 0      | 0           | 0          | (        |
| RELATIONSHIP                | 0      | 0     | 0                | 0          | 0      | 0           | 0          | (        |
| Account Link                | 0      | 0     | 0                | 0          | 0      | 0           | 0          | (        |
| Parent HCO                  | 0      | 0     | 0                | 0          | 0      | 0           | 0          | (        |
| Custom Key                  | 1      | 1     | 0                | 0          | 0      | 0           | 0          | (        |

In the Job Result Summary, two rejected matches are identified.

▼ Job Result Summary

The **Job Error Log** section displays the count of records that were prevented from being merged. This also displays in the job error log that is exported to your FTP server.

| ۳ | Job Error Log |                 |                 |                                                                                 |  |  |  |  |  |
|---|---------------|-----------------|-----------------|---------------------------------------------------------------------------------|--|--|--|--|--|
|   | EXTERNAL ID   | STAGE           | RULE            | MESSAGE                                                                         |  |  |  |  |  |
|   | 0             | Dry Merge Stage | MergePrevention | During this job <2> record(s) have been rejected due to merge prevention rules. |  |  |  |  |  |

## **Bulk merge**

When source subscriptions are configured for bulk merge, the advanced property "job.merge.allowSourceMerge": "true" is defined in the Module Properties.

When bulk merges are loaded, the job will complete but the records that cannot be merged are skipped.

The Job Details page displays the results of the job.

- Job Result Summary The Rejected column does not display a count of records that were prevented from merging for bulk merge jobs. This column shows rejected records, but only the merge was rejected in these jobs, not the records.
- Job Error Log section shows a count of the records that we not merged.

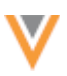

## Example

Job Result Summary

| ENTITY                      | TOTA                                                    | ADDED               | CANDIDATES ADDED         | UPDATED ()            | MERGED         | INVALIDATED    | NOT LOADED       | REJECTED      |  |
|-----------------------------|---------------------------------------------------------|---------------------|--------------------------|-----------------------|----------------|----------------|------------------|---------------|--|
| Affiliation                 |                                                         | 0 0                 | 0                        | 0                     | 0              | 0              | 0                | 0             |  |
| DOG                         |                                                         | 0 0                 | 0                        | 0                     | 0              | 0              | 0                | 0             |  |
| Health Care<br>Organization |                                                         | 0 0                 | 0                        | 0                     | 0              | 0              | 0                | 0             |  |
| Health Care<br>Professional |                                                         | 0 0                 | 0                        | 0                     | 0              | 0              | 0                | 0             |  |
| Address                     |                                                         | 0 0                 | 0                        | 0                     | 0              | 0              | 0                | 0             |  |
| License                     |                                                         | 0 0                 | 0                        | 0                     | 0              | 0              | 0                | 0             |  |
| RELATIONSHIP                | •                                                       | 0 0                 | 0                        | 0                     | 0              | 0              | 0                | 0             |  |
| Account Link                |                                                         | 0 0                 | 0                        | 0                     | 0              | 0              | 0                | 0             |  |
| Parent HCO                  |                                                         | 0 0                 | 0                        | 0                     | 0              | 0              | 0                | 0             |  |
| Custom Key                  |                                                         | 0 0                 | 0                        | 0                     | 0              | 0              | 0                | 0             |  |
| Job Trigger S               | ummary                                                  |                     |                          |                       |                |                |                  |               |  |
|                             | Job Initiation                                          | MANUAL              |                          |                       |                |                |                  |               |  |
|                             | Job(s) Triggered                                        | This job did not tr | igger any jobs.          |                       |                |                |                  |               |  |
|                             | Email(s) Triggered This job did not trigger any emails. |                     |                          |                       |                |                |                  |               |  |
| Job Error Log               | 3                                                       |                     |                          |                       |                |                |                  |               |  |
| EXTERNAL ID                 | STAGE I                                                 | RULE                | MESSAGE                  |                       |                |                |                  |               |  |
| 0                           | Dry Merge Stage                                         | MergePrevention     | During this job <4> requ | iest(s) to merge reco | ords have been | ignored due to | merge preventior | n rules. Jess |  |

If the job error log file was created by the subscription, it also displays the count of VIDs that were prevented from merging.

**Tip:** If two records should be merged, adjust or remove the value in the identified field and try the merge again.

## Data updater

When records fail a merge rule, the rows are skipped in the Data Updater Merge job.

On the File Summary tab, the Job Results section displays a count of the skipped rows.

| <ul> <li>Job Results</li> </ul> |                    |                  |
|---------------------------------|--------------------|------------------|
| 1                               | 0                  | 1                |
| HCP ROWS READ                   | HCP MERGES APPLIED | HCP ROWS SKIPPED |

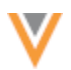

The Job Error Log section displays the count of records that were prevented from merging.

| ۳ | Job Error Log |                 |                 |                                                                                                    |
|---|---------------|-----------------|-----------------|----------------------------------------------------------------------------------------------------|
|   | EXTERNAL ID   | STAGE           | RULE            | MESSAGE                                                                                             |
|   | 0             | Dry Merge Stage | MergePrevention | During this job <1> request(s) to merge records have been ignored due to merge prevention rule more |
|   |               |                 |                 |                                                                                                    |

**Tip:** If the records are duplicates and should be merged, adjust or remove the value in the identified field and try the merge again.

#### Suspect match tasks

Data Stewards processing suspect match tasks will receive immediate feedback if the two records cannot be merged based upon the configured rules.

#### Example

When Data Stewards click **Apply** to merge two records, a message displays: *These records cannot be merged because HCP Type, NPI values differ*.

| ٧N      | etwor                 | Search by                                      | name, address, IDs, #              | hashtag These r     | records cannot be merged     | because HCP       | Type, NPI values diff  | fer. Admin         | *         | ŭ <b>!</b> | 0 |
|---------|-----------------------|------------------------------------------------|------------------------------------|---------------------|------------------------------|-------------------|------------------------|--------------------|-----------|------------|---|
| HOME    | INBOX                 | MY REQUESTS                                    | AD HOC MATCH                       | REPORTS 🛩           | NETWORK EXPLORER             | DATA UPDA         | ATER                   |                    |           |            |   |
| Inbox   | > Suspec              | Match - John Smith                             |                                    |                     |                              |                   |                        |                    |           |            |   |
| Su      | spect                 | Match                                          |                                    |                     |                              |                   | Re-assign              | Reset              |           | Apply      |   |
| All     | Tields Sun            | rmary ≠ Colla                                  | pse All «* Expand                  | All                 |                              |                   |                        |                    |           |            |   |
| Section | ons: Task D<br>Custor | letails · Primary Info<br>n Fields · Record In | rmation · Addresses ·<br>formation | Parent Affiliations | s · E-Contacts · External Id | entifiers - Licen | ses · Educational Info | ormation · Persona | al Inform | ation -    |   |
| Fie     | lds                   |                                                |                                    | Suspect Match       | h Record                     |                   | Select the survivi     | ng record to merg  | je into:  |            |   |
|         |                       |                                                |                                    | 🕘 John Smith        | h                            |                   | 🖲 🍰 John Sm            | niten Jr           |           |            |   |
|         |                       |                                                |                                    |                     |                              |                   | Network ID: 3          | 243174202868237    | 316       |            |   |

Possible actions when merges are prevented:

- Click **No Match** to reject the task.
- Open the profiles to validate or edit the data. If the records are duplicates, update the values so they are the same on both records or remove the incorrect/less used value. Reload the suspect match task and merge the records.

**Note:** Suspect match tasks currently ignore the values included in any merge prevention rules. Merges will be prevented if both records have a value in a specified field and that value differs (even if those different values are allowed in the merge prevention rule). To allow the records to merge, Data Stewards can edit the losing record so the values are the same or remove the value.

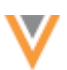

## Data deduplication jobs

Data deduplication jobs will prevent merges based on all enabled rules in your Network instance.

When the subscription runs, the job completes and you can view the counts on the Job Details page to see what merges were actually completed.

Viewing the merges that were prevented is not available in this release.

## Disabled fields and reference values

Merge rules support enabled fields and reference values only.

If a field is used in a rule and then it is disabled, the rule will no longer apply. When you view the rule from the Rules for Merge Prevention and Data Partitioning page, the field displays in the **Field** column; however, if you open the rule, the field no longer displays in the configuration; a new field must be selected for the rule.

This behavior is the same for disabled reference values.

## Managing configurations

You can export the rules in a configuration package and import them to a target environment. For example, you might want to test the rules in Sandbox and then export to them to your Production instance.

The rules are located in the Merge Prevention Rules category in the Export Package configuration.

| Available Configurations                                                              | Collapse All |    | Selected Configurations  | Collapse All |
|---------------------------------------------------------------------------------------|--------------|----|--------------------------|--------------|
| Search Configurations                                                                 | Q            |    | Search Configurations    | Q            |
| General Settings                                                                      |              |    | ▼ Merge Prevention Rules |              |
| <ul> <li>Hashtag</li> </ul>                                                           |              |    | ▼ HCP                    |              |
| <ul> <li>Hierarchy Definitions</li> </ul>                                             |              |    | HCPnpi                   |              |
| Inbox Task Groups                                                                     |              |    |                          |              |
| <ul> <li>Job Validation Rules</li> </ul>                                              |              | >> |                          |              |
| ▼ Merge Prevention Rules                                                              |              | >  |                          |              |
| ▼ HCP                                                                                 |              | <  |                          |              |
| HCP_type_dentist                                                                      |              | ~  |                          |              |
| HCP_type_prescriber                                                                   |              |    |                          |              |
| HCP_first_name                                                                        |              |    |                          |              |
| <ul> <li>Network Address Inheritance Rules</li> <li>OpenData Subscriptions</li> </ul> |              |    |                          |              |

For more information about creating export packages, see Managing configurations in the Veeva Network Online Help.

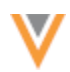

### **OpenData subscriptions**

#### **OPENDATA EXPORTS TO PROCESS**

OpenData subscriptions now include a count of the files that are pending and that will be processed the next time the subscription job runs. These updates are available on the OpenData Subscriptions page and for each country subscription.

This enhancement is available by default in your Network instance.

#### **OpenData subscription page**

The **OpenData Exports to Process** columns identifies the files that are pending for subscribed and enabled countries.

These are the files in the delta export; the records that have been added or changed in the Veeva OpenData instance for this country since the last time your subscription ran.

| Veeva Oper     | Cancel Save |                         |                 |                                   |                     |
|----------------|-------------|-------------------------|-----------------|-----------------------------------|---------------------|
| COUNTRY        | SCHEDULE    | LAST JOB TIME           | LAST JOB STATUS | OPENDATA<br>EXPORTS TO<br>PROCESS | SUBSCRIPTION        |
| Argentina      | Manual      |                         |                 | 0                                 | Contraction Enabled |
| Canada         | Manual      | 2022-09-19 19:51:53 IST | COMPLETE        | 2                                 | C Enabled           |
| Germany        | Manual      |                         |                 |                                   | Disabled            |
| Spain          | Manual      |                         |                 |                                   | Disabled            |
| United Kingdom | Manual      |                         |                 |                                   | Disabled            |
| United States  | Scheduled   | 2023-01-09 06:55:04 GMT | COMPLETE        | 0                                 | Contraction Enabled |

**Note:** When there are a large number of files to export, it can take some time to display the count. When the count is still processing, you can click a country subscription link to view the details on the country page.

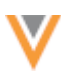

### Country subscription page

The **OpenData exports to process** count displays in the **Job Schedule** section.

| Veeva OpenData Subscription (Canada) Cancel                                                                                                    | Ad Hoc Download Start Job Save |
|----------------------------------------------------------------------------------------------------|--------------------------------|
| v Job Schedule & Triggers                                                                                                    |                                |
| JOB SCHEDULE<br>OpenData exports to process: 2<br>These files will be processed the next time this job runs. To process them now, click Start Job. | ]                              |
| Updates from OpenData for this country are typically available:  Every day at 08:00 GMT Every day at 20:00 GMT Schedule O Scheduled O Manual       |                                |

Additionally, enhancements have been made to the format of the update schedule so it is easier to read.

## **OPENDATA COMMUNICATIONS**

You can now view and manage communications from Veeva OpenData in your Network instance. This feature centralizes all notifications from the OpenData team so you can track information and activities and take any required actions.

| Search by name or subject |   | Q Show All Countries 👻         | ] Hide R | ead Messages | Reset F | Filters              |   |
|---------------------------|---|--------------------------------|----------|--------------|---------|----------------------|---|
| NAME                      | ÷ | SUBJECT                        | ¢        | COUNTRIES    | ¢       | TIME SENT            |   |
| Initial working set       |   | Initial working set            |          | 3 Countries  |         | 2022-11-01 08:23:36. | 0 |
| Inactivate addresses      |   | Inactive unnecessary addresses |          | Bulgaria     |         | 2022-11-07 02:43:30. | 0 |
| New HCO Types             |   | Notice - New HCO Types         |          | Austria      |         | 2022-11-23 07:40:06  | 0 |

This feature is enabled by default in your Network instance.

## Highlights

- Notifications are sent to you only about the countries that you subscribe to and that are enabled in your Network instance.
- A predefined user group, OpenData Communication Subscribers, is added to help Administrators manage the users that should receive OpenData communications.
- Emails are sent to subscribed users with links to view the full communication in Network.
- Attachments are not included in Veeva OpenData communication emails so they cannot be misplaced.

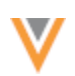

## **Receiving notifications**

Users that are subscribed to receive OpenData communications will receive emails from OpenData from the following address: opendata-emails@opendata.veeva.com.

The email notifies you about OpenData activities that you should be aware of or that you should action. The email contains the text of the communication and a link to view the full message in Network. Attachments are not included in the email.

### Example email

| 0 *                                          |                                              |                                                           |
|----------------------------------------------|----------------------------------------------|-----------------------------------------------------------|
|                                              | <b>Veeva</b> No                              | etwork                                                    |
| New HCO Types                                |                                              | View Full Message in Netwo                                |
| Dear Customers,                              |                                              |                                                           |
| Please be advised that there will be no      | ew HCO Types in the coming Net               | work release, 22R3.0.1.                                   |
| The HCO Types apply to the following         | countries:                                   |                                                           |
| Albania                                      |                                              |                                                           |
| <ul> <li>Austria</li> <li>Spain</li> </ul>   |                                              |                                                           |
| You can find the new hco_typev fiel          | Id values in the attached files.             |                                                           |
| Pegarda                                      |                                              |                                                           |
| Regards,<br>OpenData Communications Team     |                                              |                                                           |
|                                              |                                              |                                                           |
|                                              |                                              |                                                           |
| View Full Message in I                       | Network                                      |                                                           |
|                                              |                                              |                                                           |
| This message is automatically generated by V | /eeva Network. If you think it was sent inco | mectiv, please contact your Veeva Network administrators. |
| Co                                           | pyright © 2010-2022 Veeva Systems. All ri    | ights reserved.                                           |
|                                              |                                              | -                                                         |

When you click **View Full Message in Network**, the communication opens in the Network application. Log in with your credentials if you are not already logged in.

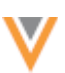

## View communications

The full message and all attachments are available in the communication.

For each communication, the following details display:

- Name The name that OpenData defined for the communication.
- **Subject** The email subject.
- **Countries** The countries that the communication applies to.

If there is one country, the country name displays. If multiple countries are selected, a count of countries displays. Click the count to display a pop-up of the countries.

| Countries                                               | × |
|---------------------------------------------------------|---|
| <ul><li>Albania</li><li>Austria</li><li>Spain</li></ul> |   |
|                                                         |   |

• **Time Sent** - The date and time (in your local timezone) that the communication was sent by the OpenData team.

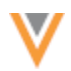

### Example

| New HCO Typ                                           | pes                                                         | Back             | Download all files |
|-------------------------------------------------------|-------------------------------------------------------------|------------------|--------------------|
| Nam<br>Countrie<br>Subjec                             | e New HCO Types s Austria t Notice - New HCO Types          |                  |                    |
| Time Ser                                              | nt 2022-11-23 14:24:08 CET                                  |                  |                    |
|                                                       | Veeva OpenDat                                               | а                |                    |
| New                                                   | HCO Types                                                   | Nov              | 23, 2022           |
| Dear Cus                                              | lomers,                                                     |                  |                    |
| Please be                                             | advised that there will be new HCO Types in the coming Netw | work release, 22 | 2R3.0.1.           |
| The HCO                                               | Types apply to the following countries:                     |                  |                    |
| <ul> <li>Alb</li> <li>Aus</li> <li>Spatial</li> </ul> | ania<br>tria<br>lin                                         |                  |                    |
| You can fi                                            | nd the new hco_typev field values in the attached files.    |                  |                    |
| Regards,<br>OpenData                                  | Communications Team                                         |                  |                    |
| ■ No<br>15                                            | ew_HCO_Types_22R3.0.0.csv<br>5 KB                           |                  | *                  |
| E H(                                                  | CO.csv<br>9 B                                               |                  | *                  |
| Downloa                                               | d all files                                                 |                  |                    |

### **Downloading files**

You can download files in an OpenData communication even if you do not have FTP access.

• Click **Download all files** or use the **Download** button on a file to download it individually.

Click **Back** to navigate to the OpenData Communications page.

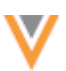

## **OPENDATA COMMUNICATIONS PAGE**

A new page is added so you can view and manage all of the communications that you receive from OpenData in your Network instance.

To open the page:

• In the Admin console, click System Interfaces > OpenData Communications.

| OpenData Communications   |  |                                |          |              |         |                   |        |
|---------------------------|--|--------------------------------|----------|--------------|---------|-------------------|--------|
| Search by name or subject |  | Q Show All Countries           | ▼ Hide R | ead Messages | Reset F | Filters           |        |
| NAME                      |  | SUBJECT                        | ¢        | COUNTRIES    | ¢       | TIME SENT         | ¢      |
| Initial working set       |  | Initial working set            |          | 3 Countries  |         | 2022-11-01 08:23: | 36.0   |
| Inactivate addresses      |  | Inactive unnecessary addresses |          | Bulgaria     |         | 2022-11-07 02:43: | 30.0   |
| New HCO Types             |  | Notice - New HCO Types         |          | Austria      |         | 2022-11-23 07:40: | 06.0   |
| Displaying 1 to 3 of 3    |  |                                |          |              | S       | how 25 💙 1 of     | f1 < > |

All of the messages that you receive from OpenData display on the page in alphabetical order. Messages that have not been read yet display as bolded text.

For each communication, the following details display:

- Name The name that OpenData defined for the communication.
- **Subject** The email subject.
- **Countries** The countries that the communication applies to.

If there is one country, the country name displays. If multiple countries are selected, a count of countries displays. Click the count to display a pop-up of the countries.

| Cοι | Intries                     | × |
|-----|-----------------------------|---|
| *   | Albania<br>Austria<br>Spain |   |

• **Time Sent** - The date and time (in your local timezone) that the communication was sent by the OpenData team.

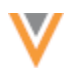

#### **Finding communications**

To find a specific message, use one of the following methods:

- Search Use the search bar to find a communication by name, subject, or the time it was sent.
- Show All Countries Expand the list to filter the page by country. By default, all countries display.
- Hide Read Messages Click to quickly find new messages.
- Sort Sort the table using any of the columns.

#### **OpenData Communications subscribers**

To manage subscribers, Administrators can add users to a predefined user group called **OpenData Communication Subscribers**. The users that Administrators add to this user group will receive the emails sent by the OpenData team.

**Note:** Administrators, Data Managers, and System and Data Admin users can be added to the user group. These are the only users that have access to the OpenData Communications page in the Admin console.

To add subscribers:

- 1. In the Admin console, click Users & Permissions > User Groups.
- 2. On the User Groups page, click the **OpenData Communication Subscribers** group.

No users are added to the group by default.

3. Click Add Users and select the users that should receive OpenData emails.

| User Groups                                    |                     |                 |          |                 |         |                         |            |
|------------------------------------------------|---------------------|-----------------|----------|-----------------|---------|-------------------------|------------|
| OpenData Communication Subscribers             |                     |                 |          |                 |         |                         | el Save    |
| -                                              |                     |                 |          |                 |         |                         |            |
| ▼ Details                                      |                     |                 |          |                 |         |                         |            |
| Name                                           | OpenData Communicat | ion Subscribers |          |                 |         |                         |            |
| Description OpenData Communication Subscribers |                     |                 |          |                 |         |                         |            |
| Type System Managed Group                      |                     |                 |          |                 |         |                         |            |
| Status Active                                  |                     |                 |          |                 |         |                         |            |
|                                                |                     |                 |          |                 |         |                         |            |
| ▼ Users                                        |                     |                 |          |                 |         |                         |            |
| Search selected users                          | Q,                  |                 |          |                 |         | Remove Users            | Add Users  |
| 🗆 NAME 🌻 USER                                  | RNAME 0             | USER TYPE       | STATUS 0 | SECURITY POLICY | PROFILE | INBOX TASK GROUPS       |            |
| Admin, PM pm.a                                 | admin@verteo.com    | System Admin    | Active   | Classic         | US Data | Data Loading Jobs       |            |
| Manager, PM pm.r                               | manager@verteo.com  | Data Manager    | Active   | Classic         | US Data | Data Loading Jobs, Data | a Stewards |
| Displaying 1 to 2 of 2                         |                     |                 |          |                 |         | Show 25 ¥ 1             | of 1 < $>$ |

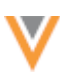

## **Transformation queries**

Network can transform data so you can pre-process the data before loading it or post-process the data after exporting it.

In this release, enhancements have been made to help you transform additional file names and types.

## **FILE OPTIONS**

Administrators can now process the following types of files names and file types in transformation queries.

## **Inbound queries**

- non-static files names
- delimited text files with any file extension

Previously, only .csv files with static file names were supported for inbound queries.

## **Outbound queries**

• DCR Export files

Previously, outbound queries supported files for Data type target subscriptions only.

These enhancements are available by default in your Network instance.

## **Inbound queries**

Inbound transformation queries can now process files using the file name alias that you define in the source subscription configuration. This enables you to query input files that have non-static file names and delimited text files with any file extension.

For best results, reference input files by their alias for all new inbound transformation queries. Existing inbound queries that use a static file name are still supported.

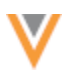

#### **Example - Non-static file names**

The HCP source file that you want to process has a timestamp (for example, *HCP\_2023-01-30\_04-45-07.csv*) in its file name. In the source subscription configuration, define the file name as HCP\* and define the alias as HCP INPUT FILE.

| Aliases must be d | efined with | uppercase | letters. |
|-------------------|-------------|-----------|----------|
|-------------------|-------------|-----------|----------|

| File Name     | HCP*      |   | Alias          | HCP_INPUT_ | FILE |
|---------------|-----------|---|----------------|------------|------|
| Key Column(s) | id        |   | Text Qualifier | -          | -    |
| Format        | Delimited | • |                |            |      |
| Delimiter     | ,         | • |                |            |      |

In the transformation query, refer to the source file by its alias (HCP\_INPUT\_FILE) instead of its file name. Notice that the \_\_csv file extension is required to distinguish the file from other regular table names in reporting.

| 1 | Format Query                                       |
|---|----------------------------------------------------|
| 1 | SELECT                                             |
| 2 | id AS vidv,                                        |
| 3 | first_name    ' '    last_name AS formatted_namev, |
| 4 | country AS primary_countryv                        |
| 5 | FROM                                               |
| 6 | <pre>hcp_input_filecsv</pre>                       |
|   |                                                    |
|   |                                                    |
|   |                                                    |
|   |                                                    |
|   | ≡                                                  |
|   |                                                    |

**Tip:** File names and file aliases are not case-sensitive in transformation queries.

Link the transformation query to the source subscription. When the subscription runs, the transformation query will process the input file by its file alias.

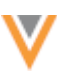

#### Example - Delimited files with any file extension

The HCP source file has a .txt extension (for example, *HCP.txt*).

| 🖴 Network File System > inbound > verteo 📭 |          |            |            |                   |           |  |
|--------------------------------------------|----------|------------|------------|-------------------|-----------|--|
| e                                          | Upload   | New Folder | 🛓 Download | 📋 Delete          |           |  |
|                                            | NAME 🗘   |            |            | LAST MODIFIED 🌩   |           |  |
|                                            | 🖹 hcp.tx | t          |            | Jan 10, 2023, 5:3 | 2am 311 B |  |
|                                            |          |            |            |                   |           |  |

In the source subscription configuration, define the file name as HCP and define the alias as HCP\_INPUT\_FILE.

| File Name     | hcp       |   | Alias          | HCP_INPUT_F | LE |
|---------------|-----------|---|----------------|-------------|----|
| (ey Column(s) | vidv      |   | Text Qualifier |             | •  |
| Format        | Delimited | - |                |             |    |
| Delimiter     | ,         | • |                |             |    |

In the transformation query, refer to the source file by its alias (HCP\_INPUT\_FILE). Notice that the \_\_csv file extension is required to distinguish this as source file; otherwise, it will be considered a reporting table name.

|   | Format Query                                       |
|---|----------------------------------------------------|
| 1 | SELECT                                             |
| 2 | id AS vidv,                                        |
| 3 | first_name    ' '    last_name AS formatted_namev, |
| 4 | country AS primary_countryv                        |
| 5 | FROM                                               |
| 6 | hcp_input_filecsv                                  |
|   |                                                    |
|   |                                                    |
|   |                                                    |
|   |                                                    |
|   | ≡                                                  |

Link the transformation query to the source subscription. When the subscription runs, the transformation query will process the .txt input file by its file alias.

For detailed steps for creating and using transformation queries, see Transforming inbound data in the *Veeva Network Online Help*.

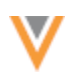

## **Outbound queries**

Transformation queries can now post-process DCR export files (third-party owned DCRs) so you can export it in the format that third party systems expect to receive.

#### Example

To transform third-party owned DCRs after the files are exported, create a transformation query that references the DCR export files:

- DCR\_BATCH (header file)
- DCR\_FIELD\_BATCH (line item file)

In the transformation query, omit the UNIX timestamp that is automatically applied to the export files in the archive (for example, a file name is DCR\_BATCH\_1669990415331.csv).

Add the csv extension to each file name in the query.

This query joins the header file with the field file to produce a single export file instead of two.

```
Format Query
1 SELECT
2
           header.dcr_id,
3
           header.dcr_section_id,
           header.dcr_type,
4
5
           header.subject,
6
           header.entity_type,
7
           header.entity_id,
8
           line_item.field_name,
9
           line_item.old_value,
10
           line_item.change_requested
11
       FROM
           dcr_batch__csv header JOIN dcr_field_batch__csv line_item
12
               ON header.dcr_id = line_item.dcr_id
13
           AND header.dcr_section_id = line_item.dcr_section_id
14
       ORDER BY
15
16
           header.dcr_id,
17
           header.dcr_section_id
                                                 ≡
```

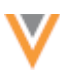

### In the DCR type target subscription, add the transformation query to the configuration.

| <ul> <li>Transformation Queries</li> </ul> |                                                                                                    |                  |                        |            |  |  |  |
|--------------------------------------------|----------------------------------------------------------------------------------------------------|------------------|------------------------|------------|--|--|--|
| Selec<br>Can't                             | Select data transformation queries to be applied to this target subscription below.<br>Can't find a transformation query? Create a New Transformation Query |                  |                        |            |  |  |  |
| ≡                                          | QUERY                                                                                                    | DESCRIPTION      | QUERY OUTPUT           |            |  |  |  |
| ≡                                          | third_party_dcrs *                                                                                                    | Transformed DCRs | E transformed_dcrs.csv | View Query |  |  |  |

After the job runs, you can view the Job Details to see the records that were exported and the transformation queries that were applied.

#### Job details

| ▼ Transformation Queries |                  |                  |                        |                      |                   |            |
|--------------------------|------------------|------------------|------------------------|----------------------|-------------------|------------|
| SEQUENCE                 | QUERY            | DESCRIPTION      | QUERY OUTPUT           | NUMBER OF<br>RECORDS | QUERY<br>DURATION |            |
| 1                        | third_party_dcrs | Transformed DCRs | E transformed_dcrs.csv | 6                    | 5s                | View Query |

**Note:** The Data Flow Diagram that displays on Data type target subscriptions is not available on DCR type subscriptions.

For detailed steps for creating and using transformation queries, see Transforming outbound data in the *Veeva Network Online Help*.

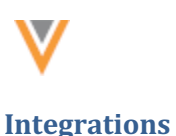

## **NETWORK BRIDGE LICENSE FIELDS**

In version 22R3.0, support was added for additional State license fields in the Network Bridge. Those license fields can now be imported to Veeva CRM through Network Account Search and through importing accounts during data change request processing.

Supported fields:

- **Collaborative Agreement Required** Indicates whether a collaborative agreement (CA) is required for the HCP.
- **Comprehensive Prescriptive Authority** Indicates if the HCP has any of the assessed conditions on their prescribing authorities.
- **Comprehensive Sample Eligibility** Indicates if the HCP has any of the assessed conditions on their sample eligibility.
- **Controlled Substances Prescriptive Authority** Indicates whether HCP is authorized to write controlled substances.
- **Controlled Substances Sample Eligibility** Indicates if the HCP is authorized to receive controlled substance samples.
- Grace Expiry License Expiration Date that includes the state grace period.
- License Status Condition Additional information about the license status

This enhancement is available when Veeva CRM 22R3.2 is released in February 2022.

For more information about the fields, see License Mapping in the Veeva Network Online Help.

## Security

## **SINGLE SIGN-ON**

The single sign-on configuration page is now enabled by default in Network instances. Previously, it was available only by request.

To access the single sign-on configuration:

• In the Admin console, click Settings > SSO Settings.

Administrators must configure the SSO settings for their Network instance.

For more details, see Configuring single sign-on in Network in the Veeva Network Online Help.